## 登録方法手順

①下記へアクセス

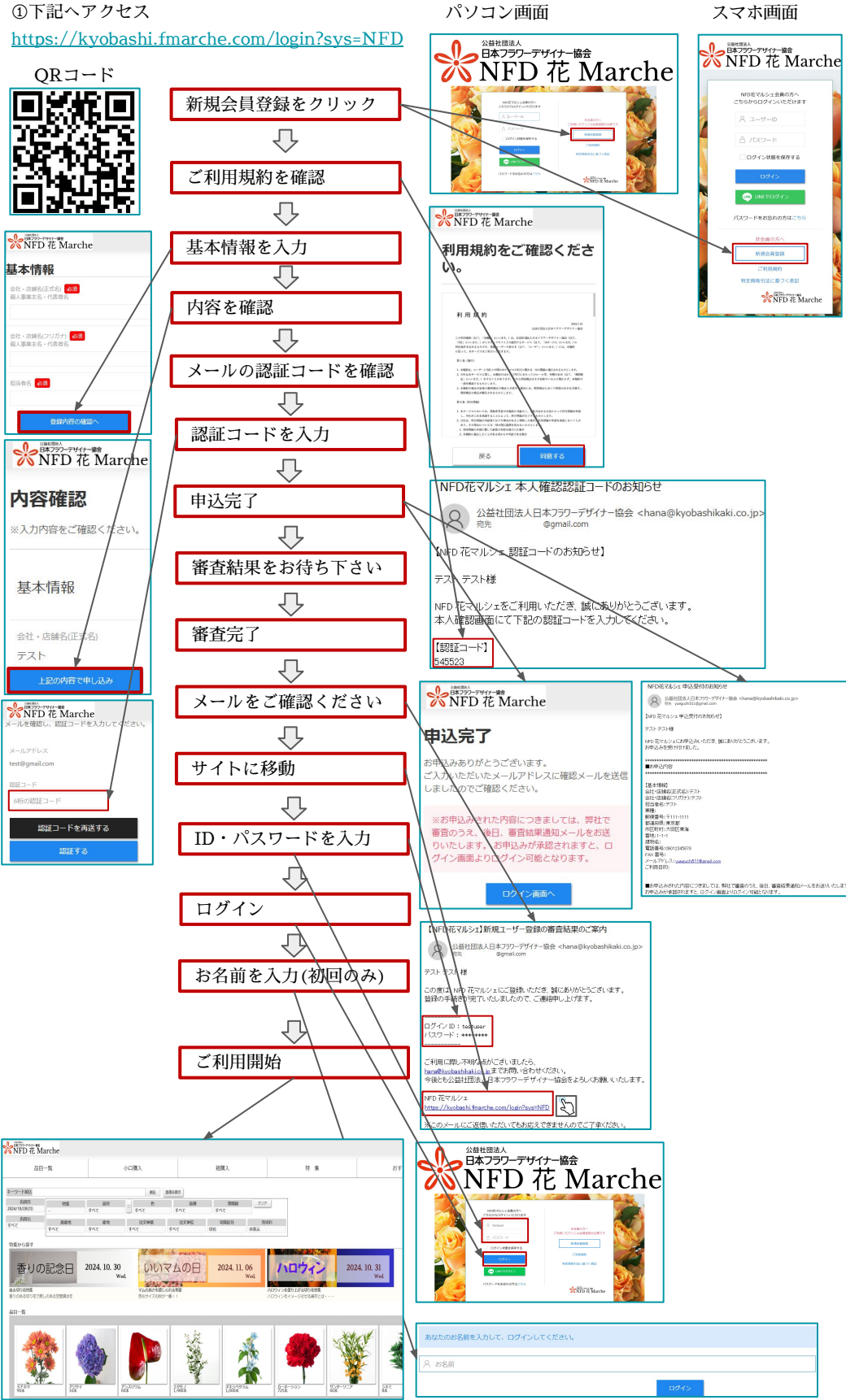